ここでは、本機 CS10 コントローラから外部メモリ(USB、SD カード等)にジョブデータを転送する方法を記述します。 なお、転送前に予め本機に外部メモリを挿入しておいてください。

1、メインメニューから「ユーザー」を選択

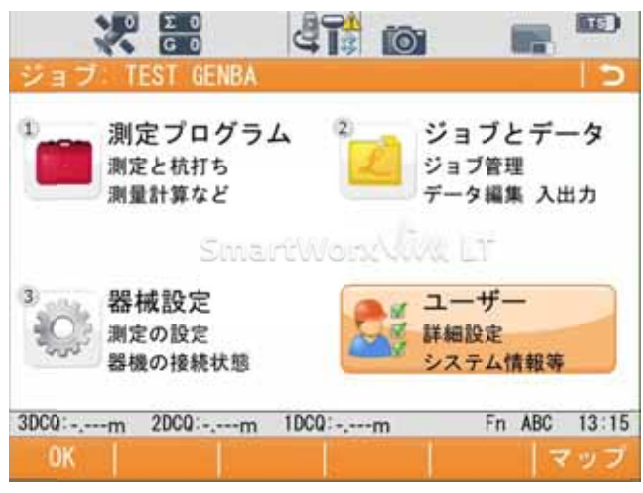

2、「ツールとユーティリティ」を選択

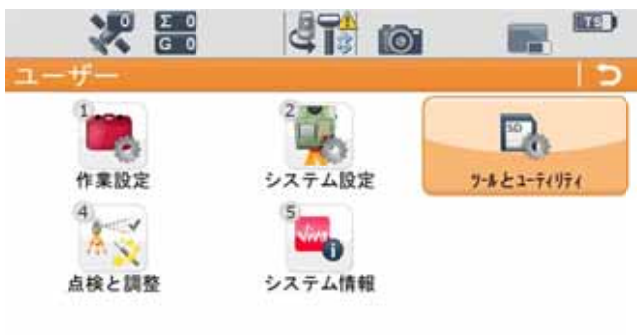

| 3DC0:-,m | 2000:m | 1000:-,m | Fn | ABC | 13:16 |
|----------|--------|----------|----|-----|-------|
| 0K       |        |          |    | 13  | ップ    |

## 3、「ユーザーオブジェクトの転送」を選択

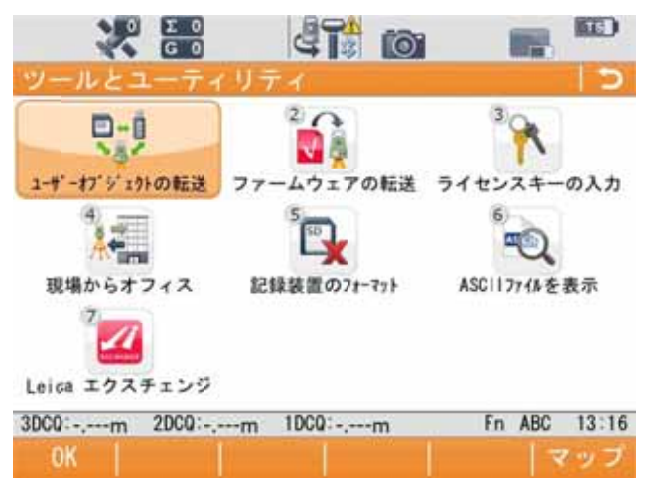

4、「ユーザーオブジェクトの転送」画面が表示されます。

各項目を選択します。

- 「転送先リスト」 「ジョブ」
- 「転送元:」「内臓メモリー」通常は「内臓メモリー」です。
- 「転送先:」 「USB」 SD カード挿入時では「SD カード」となります。
- 「ジョブ:」 転送するジョブ名を選択します。

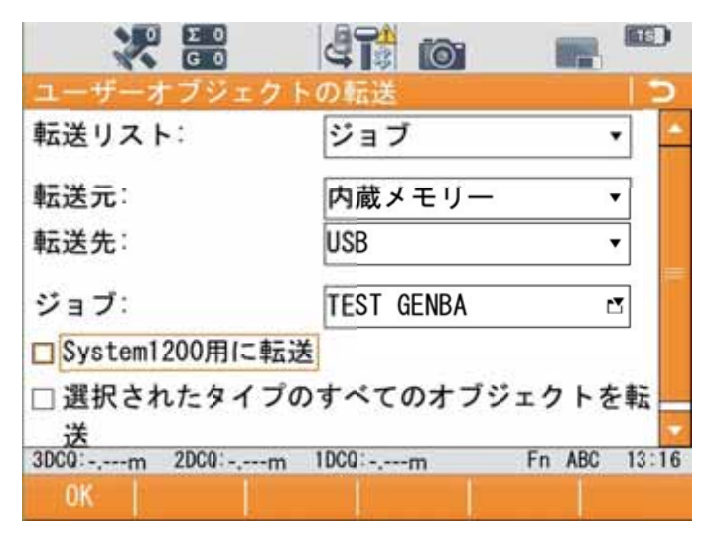

選択が完了したら「ОК」(F1キー)を押します。

## 転送が完了すると、以下の画面が表示されます。 終了する場合は、「イイエ」(F4キー)を押します。

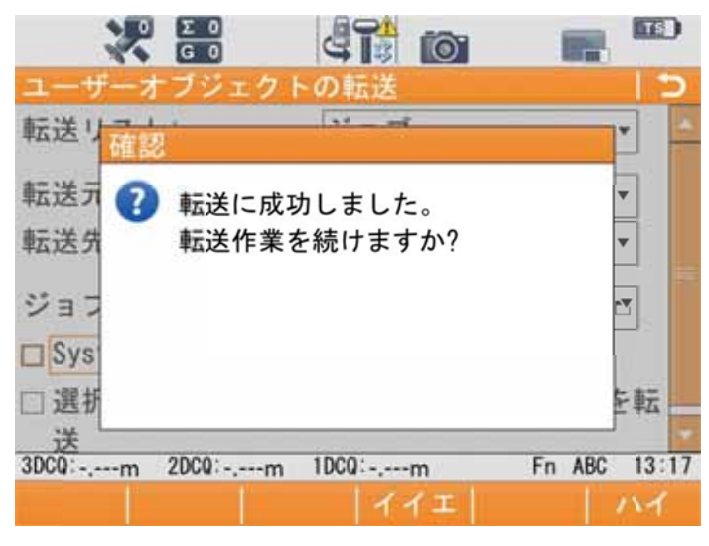

以上で転送は完了です。

後に、ライカ LGO 側でプロジェクトを作成して当ジョブを読みます。 ファイルの場所は、「DBX」フォルダ内にジョブ名が頭に付いたフォルダが表示されます。 この中を開きインポートを行います。